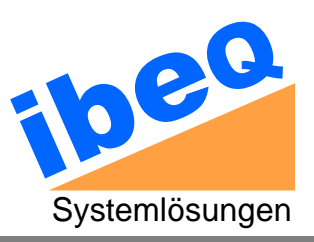

Wissenselement

# Fehlermeldung "Angegebene Datenbank nicht gefunden"

Betrifft: DBB/LX ab Version 4.5 in Verbindung mit Lexware Version 14.x

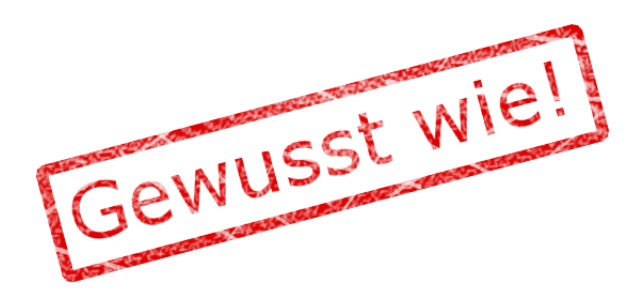

## Stand: 2014-02-16

ibeq GmbH, Meisenstraße 96, D-33607 Bielefeld Tel. +49 (0) 521 – 2997 4410, Fax +49 (0) 521 – 2997 4411, Web <u>www.ibeq.com</u> Email <u>info@ibeq.com</u>

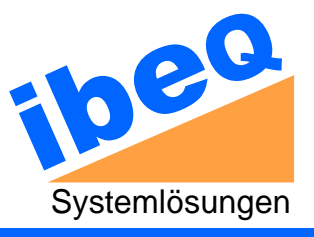

### 1. Das Wichtigste vorweg

Seit der Lexware Version 14 kommt es bei der Datensicherung in manchen Fällen zu folgenden bzw. ähnlichen Fehlermeldungen:

Es ist ein Fehler aufgetreten: 2014-02-16 00:15:00 FATAL - Unbehandelte Ausnahme im Modul DbbLX: Angegebene Datenbank nicht gefunden

In den bisher an uns gemeldeten Fällen lag die Ursache darin, dass Einträge in der Registry nicht mehr auf den lokalen Pfad, sondern auf eine Netzwerkfreigabe verwiesen. Mit der Änderung der Registry-Einträge war die Ursache für die Fehlermeldung behoben.

### 2. Hintergrund

DBB/LX ermittelt den Pfad, unter dem die zu sichernden Datenbanken abgelegt sind, aus den Lexware-Verzeichniseinträgen in der Windows Registry. Die Sicherung von DBB/LX läuft standardmäßig als Dienst unter dem Benutzer "Lokales System". Dieser Benutzer hat keine Rechte für den Netzwerkzugriff. Wenn die Registry-Einträge auf eine Netzwerkfreigabe verweisen, kann der DBB/LX-Dienst nicht darauf zugreifen, auch wenn sich diese Freigabe auf der lokalen Maschine befindet.

#### 3. Empfehlungen

Öffnen Sie den Registry-Editor "regedit" und navigieren zu dem Schlüssel

HKEY\_LOCAL\_MACHINE\SOFTWARE\Wow6432Node\Lexware\Lexware professional\Verzeichnisse

Prüfen Sie jetzt, ob die Einträge "Datenbank" oder "DatenbankServerPfad" Werte in UNC-Notation oder Netzwerkfreigaben als gemappte Laufwerke enthalten. Diese Einträge sollten Sie korrigieren und auf den lokalen Pfad umstellen.

| <b>B</b>                                                           | Registrierungs-Editor |                  |                                                        |  | x  |   |
|--------------------------------------------------------------------|-----------------------|------------------|--------------------------------------------------------|--|----|---|
| <u>D</u> atei <u>B</u> earbeiten <u>A</u> nsicht <u>F</u> avoriter | n <u>?</u>            |                  |                                                        |  |    |   |
| ]] FairUse 🔨                                                       | Name                  | Тур              | Daten                                                  |  |    | ~ |
| 👂 - 🐌 fehlzeiten Pro                                               | ab (Standard)         | REG_SZ           | (Wert nicht festgelegt)                                |  | 2  |   |
| Framework                                                          | ab ACC                | REG_SZ           | C:\Program Files (x86)\Lexware\premium\2014\rof\db\Acc |  | 17 | 1 |
| PagePriority                                                       | ab Client             | REG_SZ           | C:\Program Files (x86)\Lexware\premium\2014\           |  |    |   |
| Verzeichnisse                                                      | ab Content            | REG_SZ           | C:\Program Files (x86)\Lexware\premium\2014\Content    |  |    |   |
|                                                                    | ab Daten              | REG_SZ           | \\Server\Lexware premium\Daten                         |  |    |   |
| ▶ lohn + gehalt pro                                                | ab Datenbank          | REG_SZ           | \\Server\Lexware premium\Datenbank                     |  | •  | ~ |
| < III >                                                            | <                     |                  | III                                                    |  | >  |   |
| Computer\HKEY_LOCAL_MACHINE\SOF                                    | TWARE\Wow6432Noc      | le\Lexware\Lexwa | re professional\Verzeichnisse                          |  |    |   |

**Abbildung 1: Falscher Eintrag in UNC Notation** 

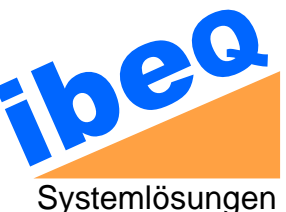

| <u>گ</u>                          |                 | Registrierungs-Editor |                                                        |  |   | ¢             |
|-----------------------------------|-----------------|-----------------------|--------------------------------------------------------|--|---|---------------|
| Datei Bearbeiten Ansicht Favorite | n ?             |                       |                                                        |  |   |               |
| 👂 🌗 fehlzeiten Pro 🔥              | Name            | Тур                   | Daten                                                  |  |   | ^             |
| Framework                         | ab) (Standard)  | REG_SZ                | (Wert nicht festgelegt)                                |  |   | ≡             |
| PagePriority                      | ab ACC          | REG_SZ                | C:\Program Files (x86)\Lexware\premium\2014\rof\db\Acc |  |   |               |
|                                   | ab Client       | REG_SZ                | C:\Program Files (x86)\Lexware\premium\2014\           |  |   |               |
|                                   | ab Content      | REG_SZ                | C:\Program Files (x86)\Lexware\premium\2014\Content    |  |   |               |
| Iohn + gehalt pro                 | ab Daten        | REG_SZ                | C:\ProgramData\Lexware\premium\Daten                   |  |   |               |
| ▶ 🎍 lohnauskunft 🗸 🗸              | ab Datenbank    | REG_SZ                | C:\ProgramData\Lexware\premium\Datenbank               |  |   | $\overline{}$ |
|                                   | <               |                       | III                                                    |  | > |               |
| Computer\HKEY_LOCAL_MACHINE\SOF   | TWARE\Wow6432No | de\Lexware\Lexwa      | re professional\Verzeichnisse                          |  |   |               |

#### Abbildung 2: Richtiger Eintrag mit lokalem Pfad

Der Export des Registry Schlüssels Verzeichnis einer Standardinstallation auf einem 64 Bit Betriebssystem sieht folgendermaßen aus:

```
Windows Registry Editor Version 5.00
[HKEY LOCAL MACHINE\SOFTWARE\Wow6432Node\Lexware\Lexware
professional\Verzeichnisse]
"Hilfe"="C:\\Program Files (x86)\\Lexware\\premium\\2014\\Hilfe"
"ImExCFG"="C:\\ProgramData\\Lexware\\premium\\Datenbank\\DDE\\ImExCFG"
"DD"="C:\\Program Files (x86)\\Lexware\\premium\\2014\\rof\\db12\\dd\\"
"Prog"="C:\\Program Files (x86)\\Lexware\\premium\\2014\\"
"HTML"="C:\\Program Files (x86)\\Lexware\\premium\\2014\\Html"
"DBUpdate"="C:\\Program Files (x86)\\Lexware\\premium\\2014\\rof\\db12\\dbupdate\\"
"Content"="C:\\Program Files (x86)\\Lexware\\premium\\2014\\Content"
"Optionen"="C:\\Program Files (x86)\\Lexware\\premium\\2014\\Optionen"
"Plausi HTML"="C:\\Program Files (x86)\\Lexware\\premium\\2014\\HTML Plausi"
"Datenbank"="C:\\ProgramData\\Lexware\\premium\\Datenbank"
"DatenbankLog"="C:\\ProgramData\\Lexware\\premium\\Datenbank"
"ACC"="C:\\Program Files (x86)\\Lexware\\premium\\2014\\rof\\db\\Acc"
"MNU"="C:\\ProgramData\\Lexware\\premium\\Datenbank\\MNU"
"History"="C:\\ProgramData\\Lexware\\premium\\Daten\\History"
"Daten"="C:\\ProgramData\\Lexware\\premium\\Daten"
"Formulare"="C:\\ProgramData\\Lexware\\premium\\Formulare"
"Konfig"="C:\\ProgramData\\Lexware\\Lexware professional\\Konfiguration\\"
"ldc"="C:\\ProgramData\\Lexware\\Lexware professional\\Konfiguration\\lxpro.ldc"
"Client"="C:\\Program Files (x86)\\Lexware\\premium\\2014\\"
"Gemeinsame Dateien"="C:\\Program Files (x86)\\Lexware\\premium\\2014\\"
"Hilfedatei"="Allgemein.chm"
"DDU"="C:\\Program Files (x86)\\Lexware\\premium\\2014\\rof\\db\\ddu\\"
```

Die Registry-Einträge auf Ihrem System können hiervon abweichen.

#### 4. Weitere Hinweise

Bei Arbeiten an der Windows-Registry sollten Sie die üblichen Sicherheitsvorkehrungen beachten.

Bei älteren 32-Bit System finden Sie den Registry-Eintrag unter

HKEY LOCAL MACHINE\SOFTWARE\Lexware\Lexware professional\Verzeichnisse

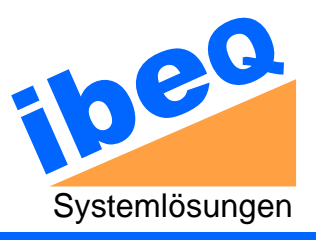

### 5. Zu diesem Dokument

Dieses Dokument ersetzt nicht das Benutzerhandbuch und ist kein verbindliches Dokument. Hier werden lediglich grundsätzliche Zusammenhänge in komprimierter Form zusammengefasst und erläutert oder Hilfestellungen zu bestimmten Problemen gegeben. Wissenselemente werden nicht laufend an die aktuellen Versionen angepasst. Die Ansichten und Funktionen der jeweils aktuellen Programmversion können daher von den hier dargestellten Erläuterungen und Abbildungen abweichen.